## מדריך לחיבור המחשב האישי לרשת האלחוטית של אונ' בן גוריון – BGU-WIFI

## WIN 7/8/8.1

0

♦ למחשבי WIN 8/8.1 בלבד יש ללחוץ מקש שמאלי על האייקון של חיבור לרשתות )בשורת ה-התחל( ואז לברר אם מופיעה הרשת BGU-WIFI, יש להקיש מקש ימני ולבדוק האם ניתנת אפשרות לבצע <u>"שכח רשת"</u> לרשת זו, אם כן בצע זאת . אם לא, המשך לפי ההנחיות הבאות ) שייכות לכלל ה-WIN ( :

○ תחילה יש להקיש מקש ימני על האיקון של חיבור לרשת אלחוטית בצד ימין/שמאל בשורת תפריט במחשב -< לבחור באופציה:

Open Network and Sharing Center ■ / ■ Open Network and Sharing Center

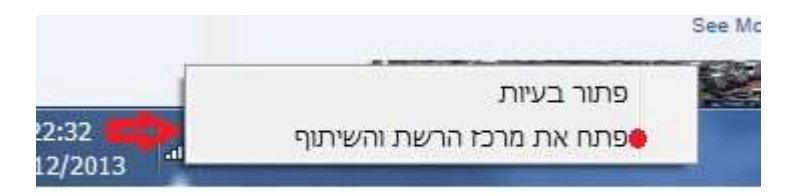

י לאחר מכן יפתח המסך הבא, "Network and Sharing Center": ס

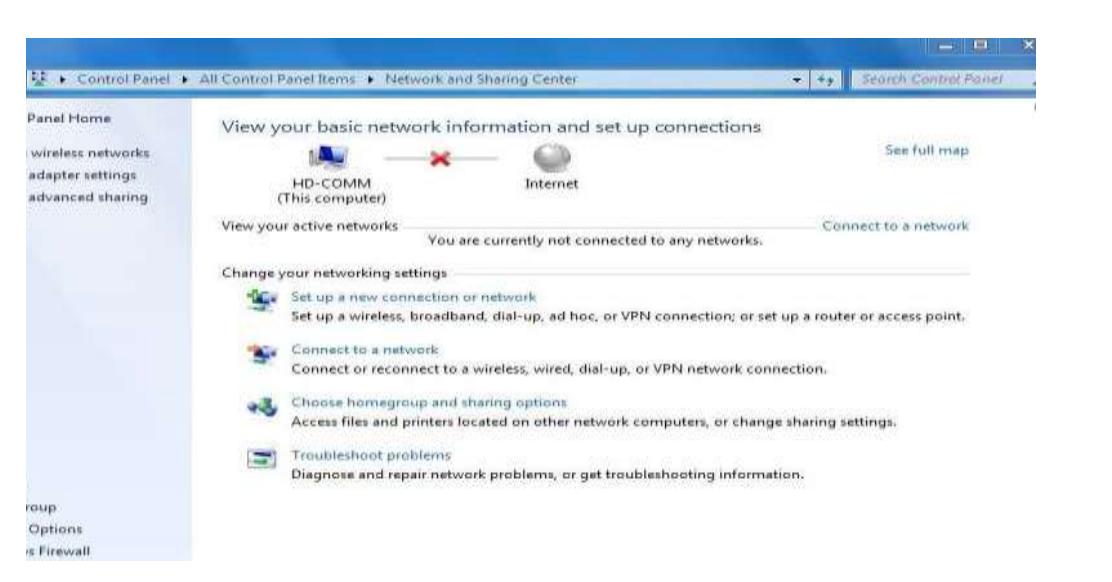

בחר באופציה המסומנת בחץ אדום --> manage wireless network / נהל רשתות אלחוטיות.

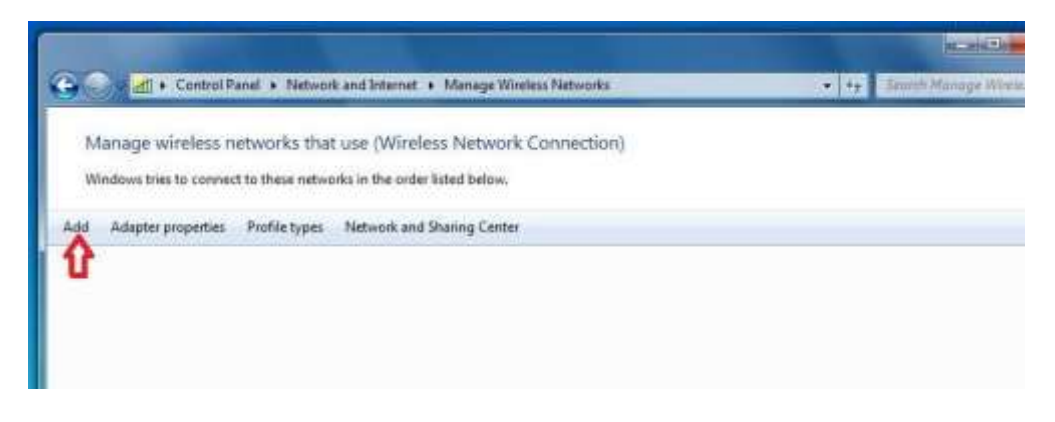

לאחר מכן ייפתח המסך הבא, שיאפשר לך להוסיף או להוריד רשתות אלחוטיות:

תחילה יש לבדוק האם הרשת האלחוטית BGU-WIFI מופיעה, בצילום מסך זה אין אף רשת אלחוטית מוגדרת אבל במחשבים שבהם יש רשתות מוגדרות הן יהיו רשומות.

אם הרשת BGU-WIFI כבר מופיעה יש ללחוץ עליה ואחר כך להסיר אותה על ידי לחיצה על מקש Remove .

 • אם הרשת איננה מוגדרת / לאחר מחיקת הרשת מההגדרות ← יש להוסיף את הרשת למחשב עם ההגדרות הנכונות, ולשם כך לחץ על האופציה המסומנת בחץ אדוםAdd → על מנת להוסיף אותה.

ייפתח החלון הבא, "Manually connect to a wireless network": ייפתח החלון הבא

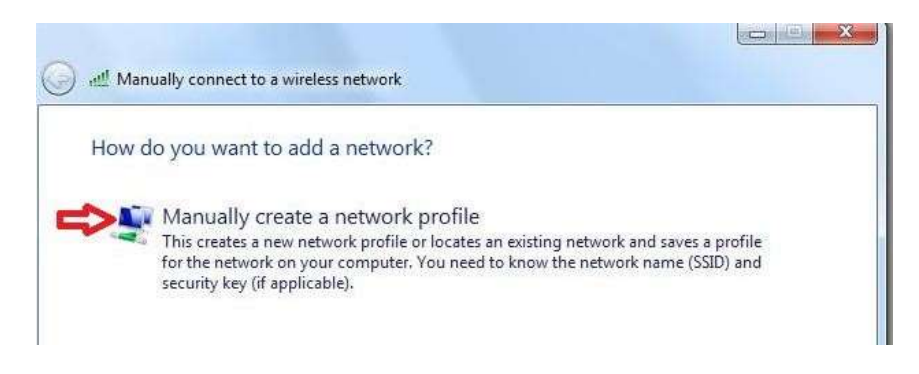

יש לבחור באופציה המסומנת בחץ אדום --- Manually create a network profile

יש למלא את השדות בפי שמוגדר (Manually connect to a wireless network ) בחלון שנפתח ( כאן:

> Network name: BGU-WIFI Security type: WP2-Enterprise Encryption type: AES

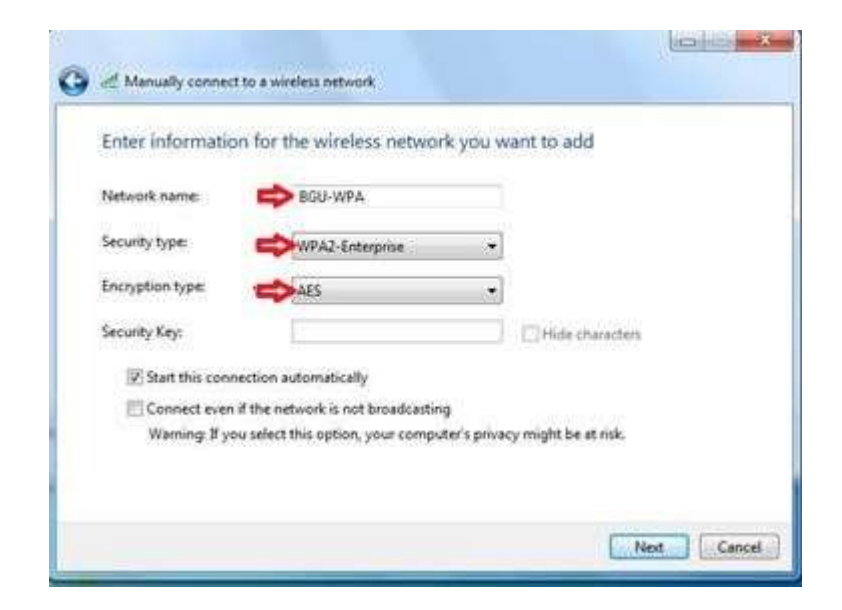

Next וללחוץ על מקש

Change connection settings <-- בחלון הבא בחר באופציה 📀

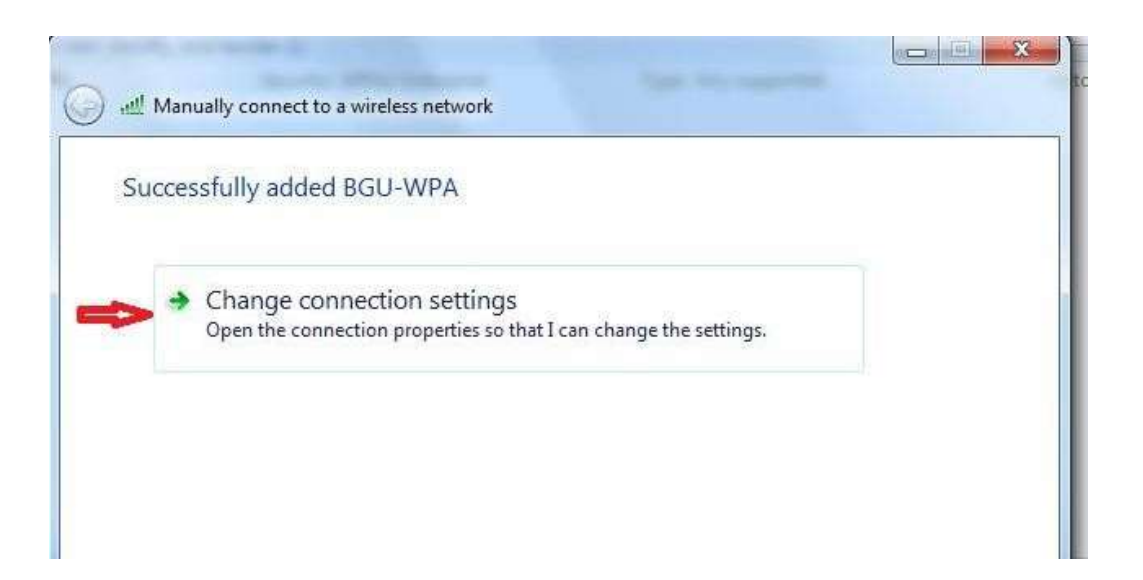

Settings <-- Security היכנס ללשונית 💿

| ecurity type:                       | WPA2-Enterprise                  | •          |
|-------------------------------------|----------------------------------|------------|
| ncryption type:                     | AES                              | •          |
|                                     |                                  |            |
| Remember my cr                      | edentials for this connecti      | on each    |
| Remember my cr<br>time I'm logged o | edentials for this connecti<br>n | on each 🚹  |
| Remember my cr<br>time I'm logged c | edentials for this connecti<br>n | on each 1  |
| Remember my cr<br>time I'm logged c | edentials for this connecti<br>n | ion each 🏠 |

Validate server >-- בחלון הבא שייפתח הורד את ה"וי" בתיבה )אם הוא מסומן( --< Validate server</li>
 certificate

| hen connecting                 | j:                                                                                                    |                      |                      |         |
|--------------------------------|----------------------------------------------------------------------------------------------------|----------------------|----------------------|---------|
| 🔄 Validate ser                 | ver certificate                                                                                                | -                    |                      |         |
| Δ                              | And a second second second second second second second second second second second second second second second | 217                  |                      |         |
| Connect to                     | ) these server                                                                                                 | S\$                  |                      | -       |
| 4                              |                                                                                                    |                      |                      |         |
| Trusted Root                   | Certification A                                                                                                | uthorities:          |                      |         |
| AAA Cert                       | ficate Service:                                                                                                |                      |                      |         |
| AddTrust                       | External CA R                                                                                                  | oot                  |                      | -       |
| Baltimore                      | CyberTrust Ro                                                                                                  | oot                  |                      |         |
| Class 3 Pu                     | ublic Primary C                                                                                                | ertification Authori | ity                  |         |
| DigiCert G                     | lobal Root CA                                                                                                  |                      |                      |         |
| DigiCert H                     | ligh Assurance                                                                                                 | EV Root CA           |                      |         |
| Entrust.n                      | et Secure Serv                                                                                                 | er Certification Au  | thority              | +       |
| •                              |                                                                                                    | 111                  |                      | P       |
| certificatio                   | n authorities.<br>ation Method:<br>ord (EAP-MSCh                                                               | HAP v2)              | ▼ Cor                | nfigure |
|                                |                                                                                                    |                      |                      | ٨       |
| Enable Fast F                  | leconnect                                                                                                    |                      |                      |         |
| Enforce Netv                   | IORK ACCESS Pr                                                                                                 | otection             | in the second second |         |
|                                | server does n                                                                                                  | ot present cryptod   | vinaing TLV          | -       |
| ] Disconnect if                | Los Habilitations                                                                                              |                      |                      |         |
| Disconnect if<br>Enable Identi | ty Privacy                                                                                                    |                      |                      |         |
| Disconnect if<br>Enable Identi | ty Privacy                                                                                                    | _                    |                      | -       |

ס אחר כך היכנס לאופציה Configure והורד את ה "וי" )אם הוא מסומן(, היכן שהחץ האדום מצביע ולחץ OK על שני החלונות הפתוחים.

| otected EAP Properties                                                                                                    | 22                      |             |
|----------------------------------------------------------------------------------------------------|-------------------------|-------------|
| Vhen connecting: Validate server certificate Connect to these servers:                                                                                                    |                         |             |
| Trusted Root Certification Authorities:                                                                                                    |                         |             |
| AAA Certificate Services                                                                                                    | EAP MSCHAPv2 Properties |             |
| Baltimore CyberTrust Root Class 3 Public Primary Certification Autho DigiCert Global Root CA DigiCert High Assurance EV Root CA Entrust.net Secure Server Certification A | When connecting:        | on name and |
| Do not prompt user to authorize new servicertification authorities.                                                                                                    | OK Cance                | 3<br>       |
| elect Authentication Method:                                                                                                    |                         |             |
| Secured password (EAP-MSCHAP v2)                                                                                                    | Configure               |             |
| Enable Fast Reconnect     Enforce Network Access Protection     Disconnect if server does not present crypte                                                              | obinding TLV            |             |
| Enable Identity Privacy                                                                                                    |                         |             |
|                                                                                                    | OK Cancel               |             |

(Network and Sharing Center) היכנס שוב למסך הבא 💿

קליק ימני על האייקון של חיבור לרשת אלחוטית מצד ימין/שמאל בשורת תפריט במחשב

- (."Open Network and Sharing Center בחור באופציה  $\leftarrow$ 
  - Change Adapter settings <--> בחר באופציה המסומנת

| information and set up conn<br>internet<br>ou are currently not connected to any r<br>ion or network<br>idband, dial-up, ad hoc, or VPN connected<br>it o a wireless, wired, dial-up, or VPN n | Connect to a network<br>r networks.                  |
|----------------------------------------------------------------------------------------------------|------------------------------------------------------|
| nd snanng options<br>:rs located on other network computer<br>ns<br>etwork problems, or get troubleshooti                                                                                      | ers, or change sharing settings.<br>ing information. |
|                                                                                                    | ework proverns, or get troubleshoor                  |

| א הפש בחי 9     | ורי רשת 🕨                                                                | לוח הבקרה 🕨 רשת ואינטרנט 🔸 חיבו 😜 🔾 💽                                                         |  |
|-----------------|--------------------------------------------------------------------------|-----------------------------------------------------------------------------------------------|--|
| עבור זה 🖇 🖫 🔹 🕡 | סדר ▼ התחבר אל בטל התקן רשת זה אבחן חיבור זה שנה את השם של חיבור זה ≫    |                                                                                               |  |
|                 | Wireless Network Connection<br>Brazilay<br>Realtek RTL8188CE Wireless LA | Local Area Connection בכל רשת מנותק<br>בכל רשת מנותק<br>Realtek PCIe FE Family Controller 🗙 🐲 |  |
|                 | פוך ללא זמין 🛞<br>התחבר / התנתק<br>מצב<br>אבחן                           |                                                                                               |  |
|                 | צור גשר בין החיבורים 🚱                                                   |                                                                                               |  |
|                 | צור קיצור דרך<br>מחק<br>שנה שם                                           |                                                                                               |  |
|                 | מאפיינים 🚱                                                               | <b>⇔</b>                                                                                      |  |
|                 |                                                                          |                                                                                               |  |

## בחלון הבא:

. אחר בך על מאפיינים "Wireless Network Connection" לחץ מקש ימני על  $_{\circ}$ 

| Wireless Network Connection פייני                              |
|----------------------------------------------------------------|
| ה ברשת שיחוף                                                   |
| ובר באמצעות:                                                   |
| Realtek RTL8188CE Wireless LAN 802.11n PCI-E NIC               |
| Client for Microsoft Networks                                  |
| Link-Layer Topology Discovery Mapper 1/0 Dirver 🛥 1            |
| התקנה הסר התקנה מאפיינים                                       |
| יאור<br>ותן אפשרות למחשב לבצע גישה אל משאבים ברשת<br>Microsof. |

במסך זה הורד את ה "וי" שמסומן בפרוטוקול האינטרנט IPV6.

אז על מאפיינים כדי להזיע למסך הבא IPV4 אחר כך לחץ על השורה של פרוטוקול האינטרנט

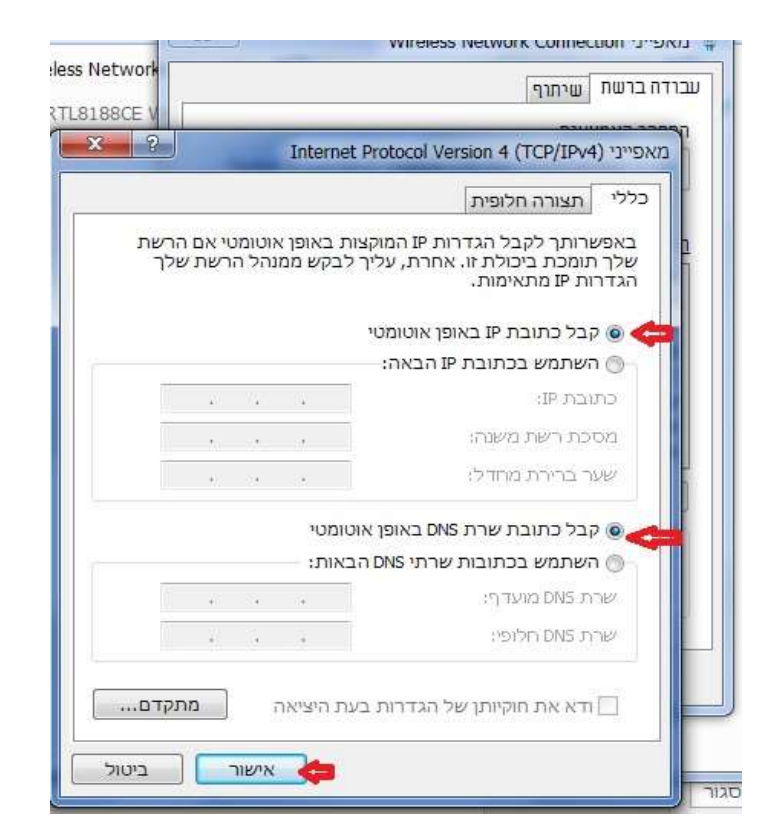

במסך זה יש לוודא שהתבניות שמסומנות הן כמתואר בתצלום המסך:

- י קבל כתובת IP אוטומטי
- קבל כתובת שרת DNS באופן אוטומטי

אם מסומן לך אחרת שנה זאת בהתאם. אחר כך יש ללחוץ אישור על שני המסכים.

כעת יקפוץ החלון הבא:

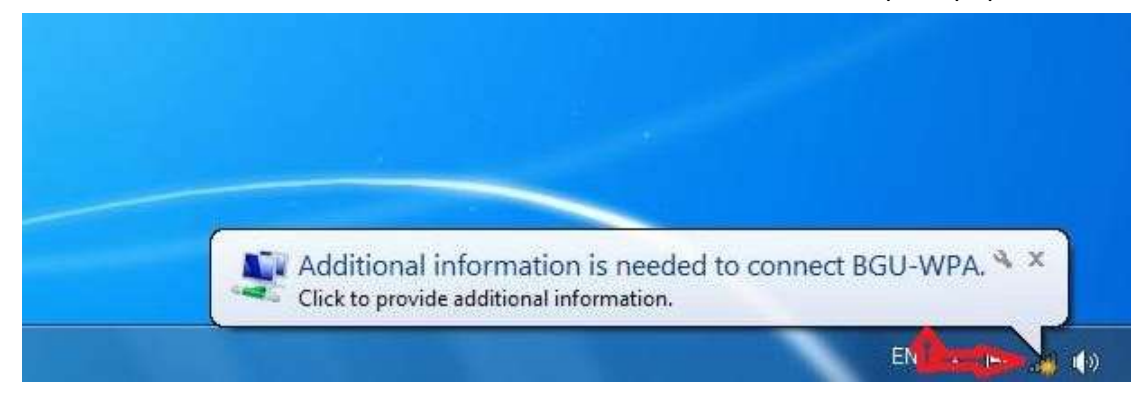

יש להיכנס אליו ולהכניס את הפרטים הבאים למסך הבא שיקפוץ: 💿

| indows Securit              | y                                |
|-----------------------------|----------------------------------|
| Network A<br>Please enter u | uthentication<br>ser credentials |
|                             | bgu-users\username               |
|                             | OK Cancel                        |

. (שם המשתמש והסיסמא הם כמובן אלו שאת\ה משתמשים בהם באוניברסיטה (

ס מסך זה יכול לקפוץ בין <mark>פעם אחת ל-4 פעמיים</mark> וחשוב למלא את השדות כראוי בכל ₀ פעם שהוא קופץ.

ס אם החלון <u>לא קפץ / יש לך 8 Win</u> לחץ מקש שמאלי על האייקון של רשתות אלחוטיות
 ס אם החלון <u>לא קפץ / יש לך 8</u> BGU-WIFI בחר להתחבר לרשת BGU-WIFI.
 למשל בכת היכנס לדפדפן אקספלורר לאתר מסוים שאיננו נמצא ב-cash של מחשבך, ● למשל

לאתר האוניברסיטה

http://in.bgu.ac.il/Pages/default.aspx

 לאחר פעולה זו יעלה לך מסך כתום שיבקש מילוי פרטי הזדהות של שם משתמש וסיסמא אותם יש למלא וללחוץ על אישור:

|                          | Compute                                                                                               | ction Center                                                               | E                                                                                                    |
|--------------------------|----------------------------------------------------------------------------------------------------|----------------------------------------------------------------------------|----------------------------------------------------------------------------------------------------|
| n University<br>ack is   | For using BGU network, you should register this cor                                                   | nputer ושבים של אכ"ג מליך לרשים מחשב וה                                    | כדי להשתמש ברשת מו                                                                                                    |
| 30                       | Please choose the appropriate option and then authenticate                                            | בא לבחור אופציה מתאימה ולהודהות לאחר מכן                                   |                                                                                                    |
| disci                    | This is your computer                                                                                 | המחשב היא שלך                                                              |                                                                                                    |
| ring your<br>et Helpdesk | This is a computer of your guest<br>To your attention: the registration for guests expires in 8 hours | הנחשב הזה הוא של האירה שלן<br>גא לשים לב רישים אורה תקו רק ל-8 שצות -0<br> |                                                                                                    |
| 5                        | Password north                                                                                        |                                                                            |                                                                                                    |
|                          | By clicking "Accept" you signify that you have read and will ab<br>Acceptable Network Usage Policy.   | de by the terms of the <u>Ben Gurion University</u>                        | הפןי כפחיר ה בלחיפה של "Accept" של כך טיקראת את <u>נוחד הבחיזה הבעיריות לשיטיש</u><br><u>כמשאבי החייקטוב</u> שתחייבות לפיית לל |

- כ במסך הבא יש למלא את הפרטים שמסומנים בכוכבית אדומה: 💿
- (ניתן למלא גם באנגלית וגם בעברית) וללחוץ לסיום על מקש המשך. 💿

|              |                    | Computation Center                                                                   |
|--------------|--------------------|--------------------------------------------------------------------------------------|
|              | Enter your person  | al details and the place of the<br>connection נא למלא את הפרטים שלך ושל מיקום החיבור |
|              | Email Address*:    | @bgu ac a "ישר אלקטרובי"                                                             |
|              | First Name*:       | יש פרשי                                                                              |
|              | Family Name*:      | ישם משסיות"                                                                          |
| versity      | Phone*:            | utat.                                                                                |
| managed      | Mobde Phone:       | טופן נייד                                                                            |
| a Cenez      | Department*:       | unitar."                                                                             |
| our<br>sk at | Bulding:           | בניון                                                                                |
|              | Room               | arr                                                                                  |
|              | Connector Number:  | מט' נקודת הקשורה בקור                                                                |
|              | Name of Computer   | שם המחשב                                                                             |
|              | Notes:             | הניות                                                                                |
|              | Inventory Number:  | מל' אינהנסר                                                                          |
|              | • - required field |                                                                                      |
|              |                    |                                                                                      |

- אתחל (הפעל מחדש) את המחשב
- . לאחר שהמחשב יסיים לעלות, היכנס לדפדפן אינטרנט ובדוק שאתה יכול לגלוש.

אם נתקלת בבעיה במהלך ההתחברות, למרות שפעלת לפי הפרוטוקול אך עדיין אינך מצליח להתחבר לאינטרנט האלחוטי של האוניברסיטה, אנא צור אתנו קשר. בהצלחה,

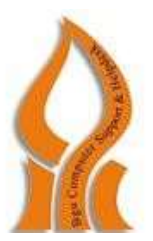

## מדור תמיכת מחשוב אגף מחשוב ומערכות מידע

https://helpdesk.bgu.ac.il אתר: helpdesk@bgu.ac.il דוא"ל: 08:00 - 16:00 - בין השעות 16:00 טלפון: 08-6477171 פקס. 08-6477171